# 第31回日本乳癌学会学術総会 WEB配信視聴マニュアル

#### 1.オンデマンド配信サイトにアクセス

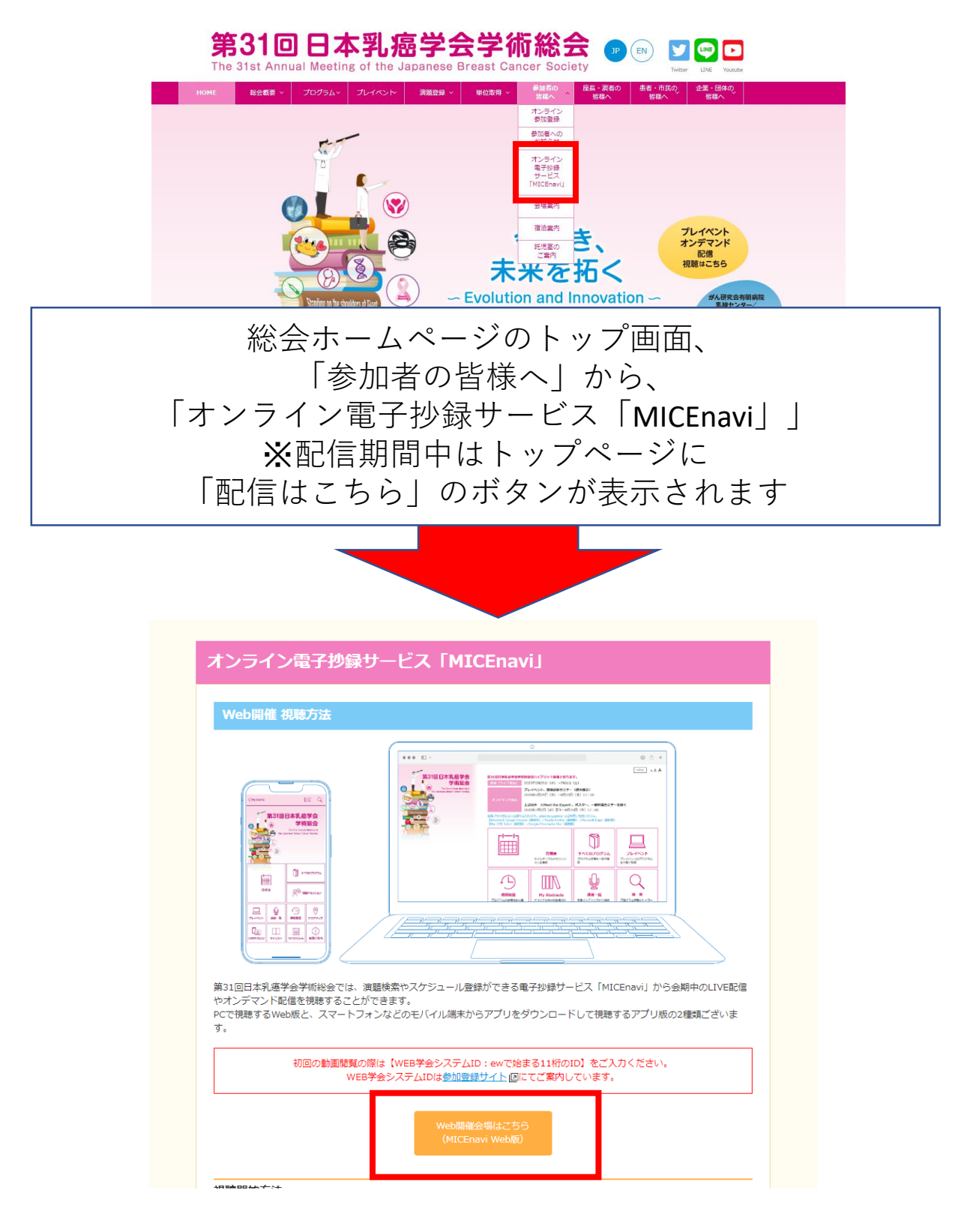

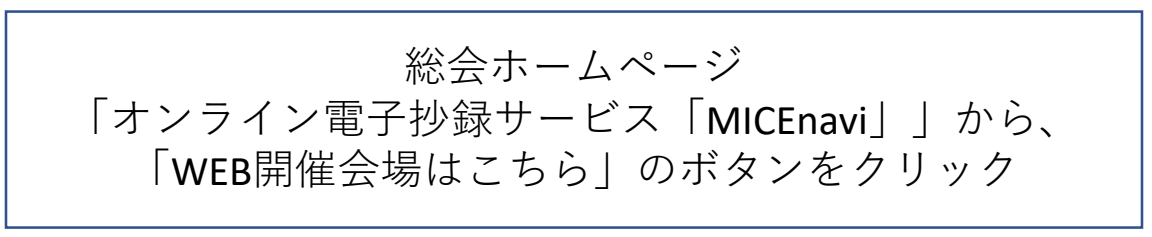

## 2. 視聴するプログラムを選択

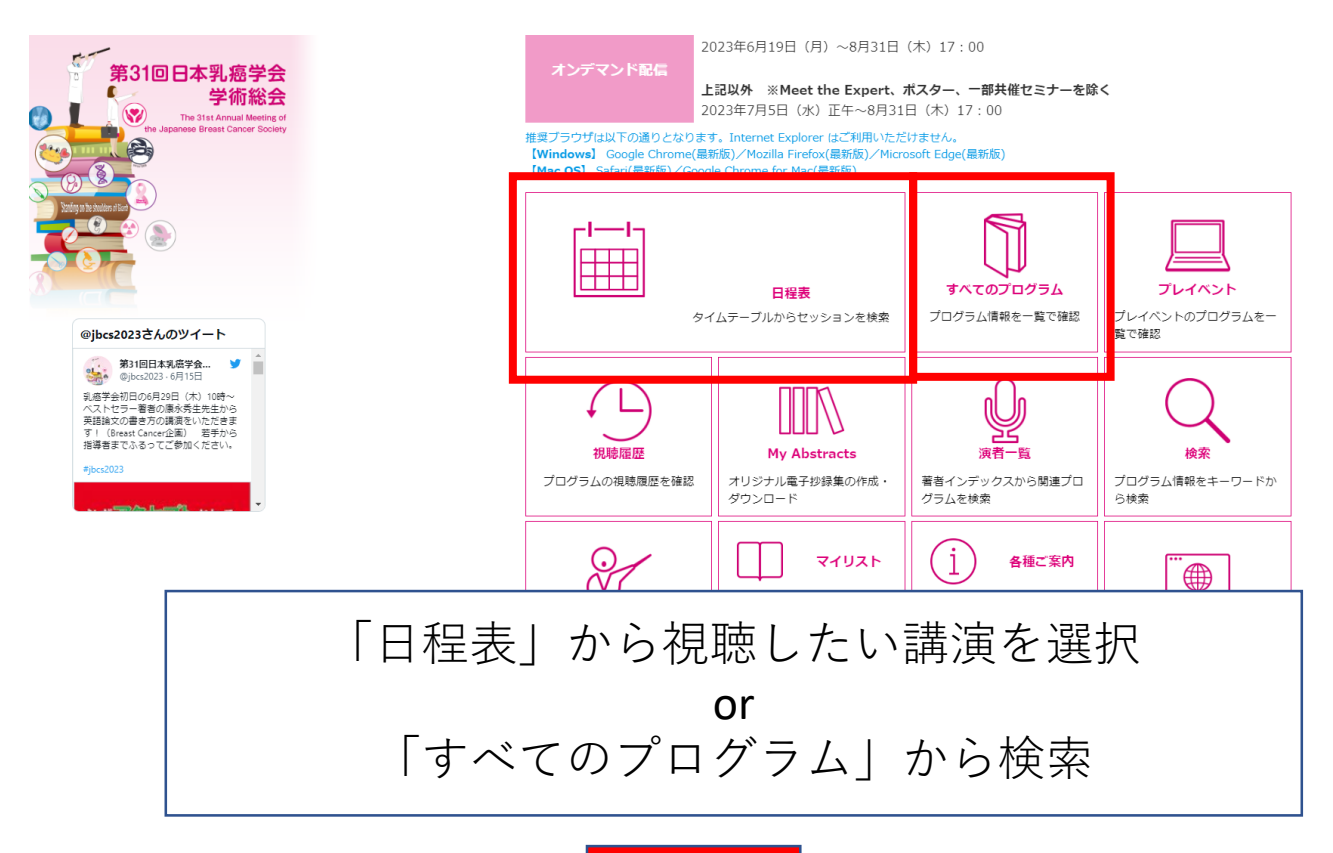

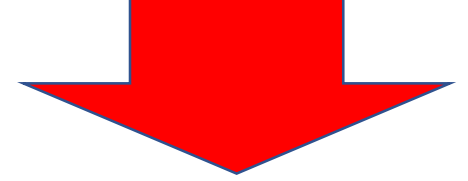

| MICENOVI®PAT.4663033<br>Program and Proceedings                                                                                                    | 予想セッション             ・             ・    |                                    |                                     |                            |                                                                             |        |                                                   |                                                        |  |
|----------------------------------------------------------------------------------------------------|----------------------------------------|------------------------------------|-------------------------------------|----------------------------|-----------------------------------------------------------------------------|--------|---------------------------------------------------|--------------------------------------------------------|--|
| P#=+7153.5                                                                                                    |                                        | 2023年6月29日(木) 2023年6月3             | 0日(金) 2023年7月1日(土)                  |                            |                                                                             |        |                                                   |                                                        |  |
| (A) → → → → → → → → → → → → → → → → → → →                                                                                                    | 6:00                                   | 7:00 8:00<br>Update<br>[井倍 : PDRファ | 9:00 1                              | 11:00                      | 12:00<br>ア・アヒアランス<br>ケア                                                     | 13:00  | 14:00 15:00                                       | 16:00 17:00                                            |  |
| 曲日程表                                                                                                    | G314+G315                              | 一マ株式会社]                            |                                     |                            | 【共催:ニチバン<br>株式会社】                                                           |        |                                                   |                                                        |  |
| ≡ すべてのプログラム                                                                                                    |                                        |                                    | 8:45<br>REALINE                     |                            | 11:30                                                                       | _      | 13:50                                             | 15:30                                                  |  |
| ロ プレイベント                                                                                                    | 第6会場<br>ノース                            |                                    | 放射線                                 |                            | ー16<br>乳がんにおけるリ<br>キッドバイオゴミ                                                 |        | 入ティブルレスラッフビッション1<br>乳液化学療法における境別毒性                | 乳癌外来治療における菜剤師の役<br>割を考える                               |  |
| 分 画像診断セミナー<br>(症例提示)                                                                                                    | 3F<br>G318+G319                        |                                    |                                     |                            | +ッドハイオノシ<br>ーの有用性<br>【共催:ガーダン<br>トヘルスジャパン<br>株式会社】                          |        |                                                   |                                                        |  |
| ▲ 人名索引                                                                                                    |                                        | 7:35                               | 9:10                                |                            | 11:30                                                                       | -      | 13:50                                             | 15:30                                                  |  |
| דלעלי                                                                                                    | 第7会場                                   | モーニングセミナ<br>-2<br>新時代の91服外科        | 着機セミナー<br>国術期の菜物原法<br>ける患者へのケア      | iupdate – 周絅朋菜物態法を受<br>' _ | ランチョンセミナ<br>ー17<br>ER陽性HER2防性                                               |        | メティカルスタッフセッション3<br>意思決定支援を見置す ~ヘルスリ<br>テラシーの観点から~ | メティカルスタップセッション4<br>在宅医療ものがたり ~"その人らし<br>く生きる"をつなぎ、支える~ |  |
| My Schedule                                                                                                    | ノース<br>4F<br>G403+G404                 | 手術〜エネルギー<br>デバイスを用いた<br>版高郭清 安全な   |                                     |                            | 進行再発乳癌の菜<br>物治療<br>【共催:アストラ                                                 |        |                                                   |                                                        |  |
| My Abstracts                                                                                                    |                                        | 使用法と郭清手技<br>の継承~<br>【共催:ジョン        |                                     |                            | セネカ株式会社)                                                                    |        |                                                   |                                                        |  |
| 🖂 お知らせ 🚯                                                                                                    | <b>第88会場</b><br>ノース<br>4F<br>C401+C402 |                                    | 8:30<br>BC-PAP 患者・市民<br>参車プログラム セック | P 患者・市民参画プログラ              | 11:30<br>ランチョンセミナ<br>-18                                                    |        | 13:50<br>BC-PAP 患者・市民参画プログラ<br>ム、セッシュンス           | 15:30<br>BC-PAP BC-PAP 患者・市民参<br>患者・市                  |  |
| <ol> <li>各種ご案内</li> </ol>                                                                                                    |                                        |                                    | ション1<br>乳がん治療の手術/放<br>取り            | ホットトピック・周術期の<br>原眼前線       | 進行再発Luminal<br>別がん治療<br>「共産・コマメモ                                            |        | 乳がんボットトビック・転移再発<br>後の変物治療最前線                      | 民参画ブ 2023年版患者向けガイ<br>ログラム 解説                           |  |
| ⑤ 視聴状況                                                                                                    |                                        |                                    | 0.000                               |                            | 一株式会社]                                                                      |        |                                                   | こう<br>ン4<br>海外招聘                                       |  |
| ☑ 学術総会HP                                                                                                    |                                        |                                    | 8:30                                |                            | 11:30                                                                       | _      | 13:50                                             | 1970/um<br>演·意思                                        |  |
| A second second se | <b>第9会場</b><br>ノース<br>4F<br>G414+G415  |                                    | 第8號場 中經                             |                            | ランチョンセミナ<br>ー19<br>乳感ハイリスク者<br>に対するサーベイ<br>ランスと予防対策<br>【共催:キヤノン<br>メディカルシステ |        | 第8会場 中線                                           |                                                        |  |
|                                                                                                    | <b>第10会場</b><br>ノース<br>4F<br>G418+G419 |                                    | 視聴希望のプログラムを選択                       |                            |                                                                             |        |                                                   |                                                        |  |
| 会員入取 民司<br>が从現代会時的時間。副新長-利潤センター長                                                                                                    | <b>企業展示会場</b><br>ノース<br>1F<br>G1~G6    |                                    |                                     |                            | 口演会場                                                                        | ポスター会場 |                                                   |                                                        |  |

## 3. 視聴のためのログイン

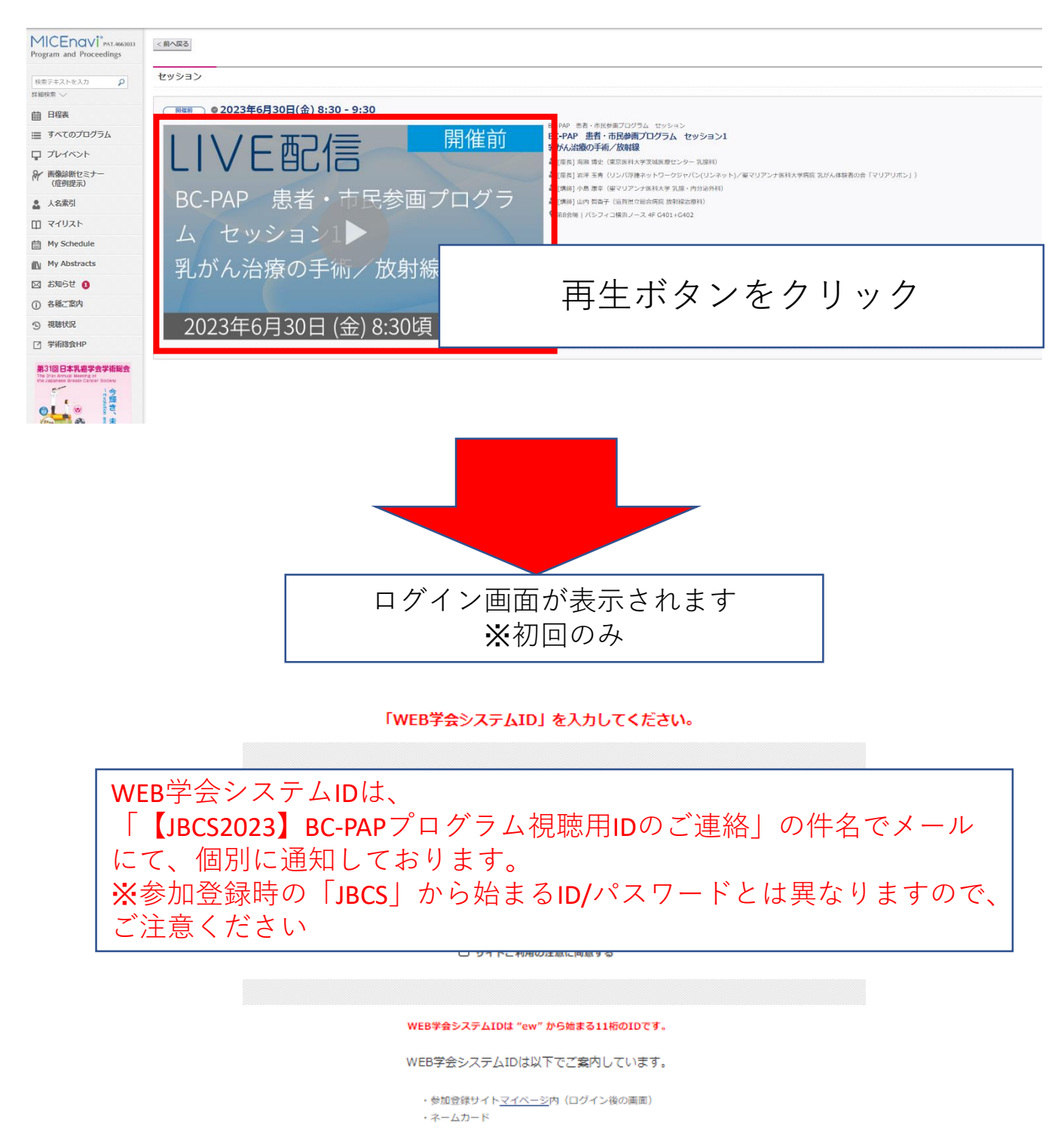

参加登録がまだの方は<u>こちら</u>から参加登録をお願いします。

WEB学会システムIDを入力

#### 4. ライブ配信の場合

#### Zoomがweb上で表示されますので、 「Zoom Meetingを開く」を選択すると 視聴可能となります。

| Zoom Meetings を開きますか?                    |  |
|------------------------------------------|--|
| https://zoom.us がこのアプリケーションを開く許可を求めています。 |  |
| □ zoom.us でのこのタイプのリンクは常に関連付けられたアプリで開く    |  |
| Zoom Meetings を開く キャンセル                  |  |

#### 5. オンデマンド配信の場合

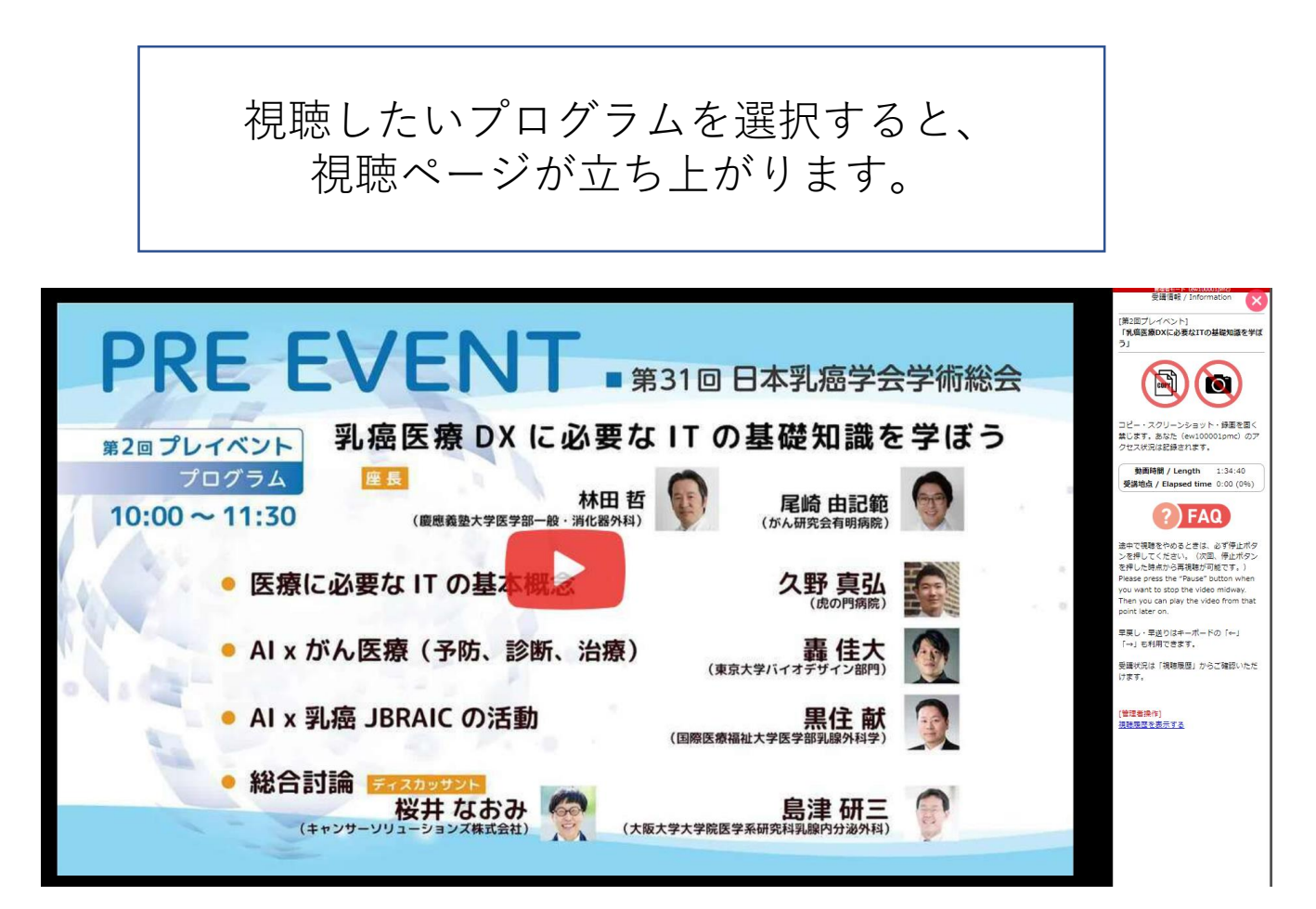

# 6. 抄録の閲覧方法

![](_page_5_Picture_1.jpeg)

![](_page_5_Picture_2.jpeg)

### 7.アプリでの閲覧方法

#### PCでの視聴を推奨しておりますが、下記の手順で アプリでも視聴可能となります。

#### アプリ版よりご視聴の方はこちら

1. Apple App Store、Google Play Storeから「MICEnavi」を検索し、インストールしてください。

2. MICEnavi内で「第31回日本乳癌学会学術総会」「JBCS2023」と検索し、プログラム情報をダウンロードしてください。

![](_page_6_Figure_5.jpeg)

| 利用料  | 無料(アブリのダウンロードには別途通信料が発生します。)                                     |
|------|------------------------------------------------------------------|
| 対応機種 | iOS:13.0 以降。iPhone、iPad に対応。<br>Android:6.0 以上。スマートフォン、タブレットに対応。 |